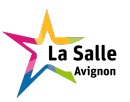

**TP** Administration : Installation Serveur

2019 tv <tvaira@free.fr> - v.1.0

| Travail demandé   | <b>2</b> |
|-------------------|----------|
| Installation      | 2        |
| Post-installation | 6        |

# **TP** Administration

L'objectif de cette activité est de réaliser une installation d'un système d'exploitation GNU/Linux Ubuntu sur une machine serveur.

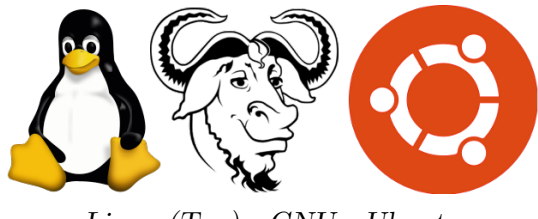

### Linux (Tux) - GNU - Ubuntu

## Travail demandé

Vous devez réaliser l'installation de la version  $\mathsf{Ubuntu}\ 18.04\ \mathsf{LTS}\ \mathrm{sur}\ \mathrm{une}\ \mathrm{machine}\ \mathrm{virtuelle}\ (\mathrm{VirtualBox}).$ 

Question 1. Que signifie LTS dans une distribution Ubuntu?

### Installation

Question 2. Démarrer VirtualBox et créer une nouvelle machine virtuelle.

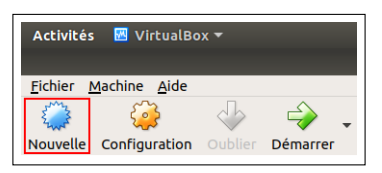

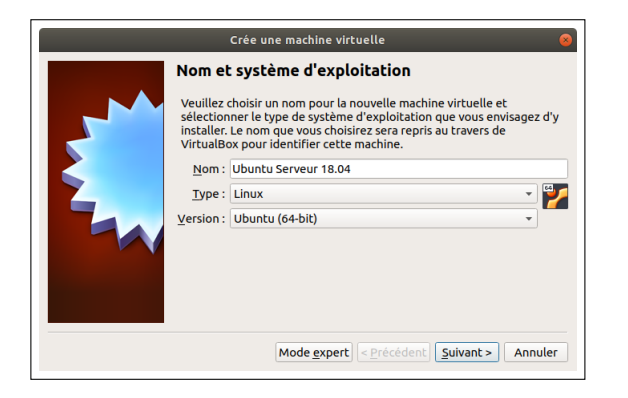

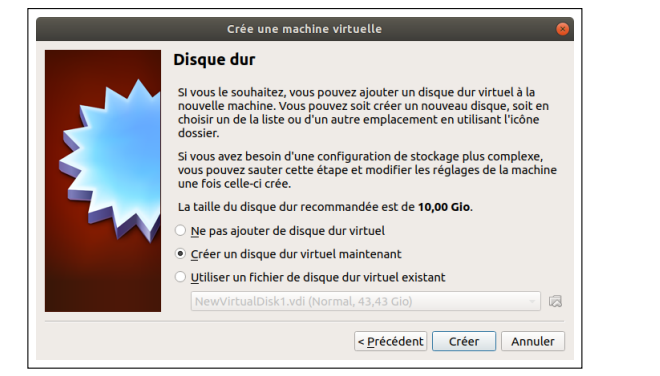

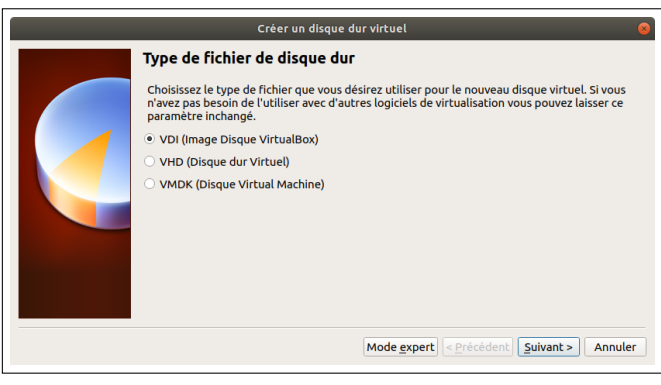

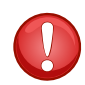

L'installation nécessite au moins 4 GO d'espace disque.

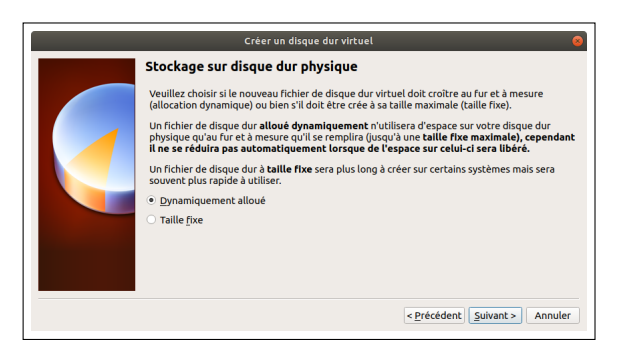

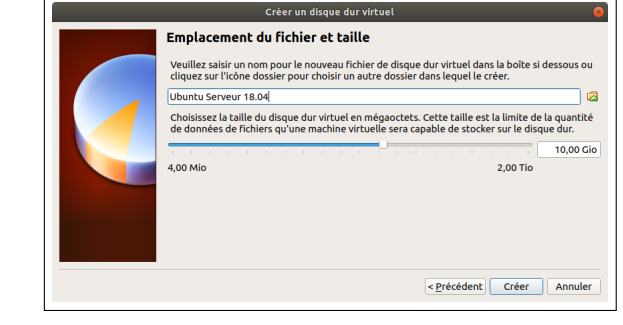

Question 3. Configurer votre machine virtuelle.

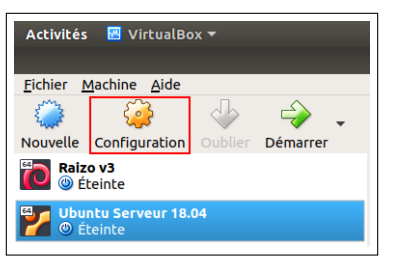

| Général               | Stockage                                   |                       |                       |                                                                      |                                        |
|-----------------------|--------------------------------------------|-----------------------|-----------------------|----------------------------------------------------------------------|----------------------------------------|
| Système               | Unités de <u>s</u> tockage                 | Attributs             |                       |                                                                      |                                        |
| Affichage             | 🔷 Contrôleur : IDE                         | Lecteur optique :     | Maître secondaire IDE | - 0.                                                                 |                                        |
| Stockage              | 🔍 🔍 Vide                                   |                       | Live CD/DVD           | 😰 Choisissez un fichier de disque optique virtuel                    |                                        |
| Son                   | Contrôleur : SATA Ubuntu Serveur 18.04.vdi | Information<br>Type : | -                     | Lecteur de l'hôte ATAPI iHAS124 F (sr0)<br>Win10_1803_French_x64.iso |                                        |
| P Réseau              |                                            | Taille :              | -                     | iATKOS_ML2.dmg                                                       |                                        |
| Ports séries          |                                            | Emplacement :         | -                     | ubuntu-16.04.2-desktop-amd64-bts.iso                                 |                                        |
| 🔌 USB                 |                                            | Attaché à :           | Attaché à :           | -                                                                    | 🕲 Retirer le disque du lecteur virtuel |
| Dossiers partagés     |                                            |                       |                       |                                                                      |                                        |
| Interface utilisateur |                                            |                       |                       |                                                                      |                                        |
|                       |                                            |                       |                       |                                                                      |                                        |
|                       | A 0 7 7                                    |                       |                       |                                                                      |                                        |

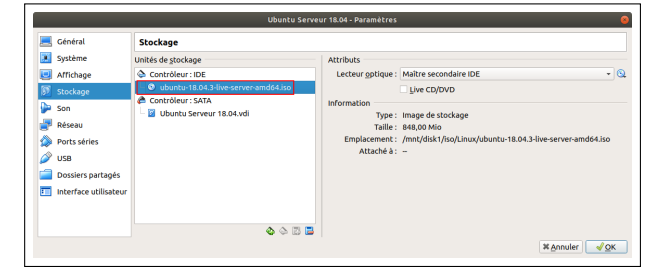

Valider

Sélectionner l'image ISO fournie

 $\twoheadrightarrow$  Passer ensuite l'interface réseau de la machine virtuelle en mode "Accès par pont" (dans l'onglet "Réseau"). :

|                       |                                    | Ubuntu Serveur 18.04 - Paramètres     | 8 |
|-----------------------|------------------------------------|---------------------------------------|---|
| 📃 Général             | Réseau                             |                                       |   |
| 🗾 Système             | Interface 1 Interface 2            | Interface <u>3</u> Interface <u>4</u> |   |
| Affichage             | ✓ <u>Activer l'interface résea</u> |                                       |   |
| Stockage              | Mode d'accès réseau :              | Accès par pont 🔹                      |   |
| Réseau                | Nom :                              | enp4s0                                | * |
| Ports séries          | Type d'interface :                 | Intel PRO/1000 MT Desktop (82540EM)   | - |
| 🏈 USB                 | Mode Promiscuité :                 | Refuser                               | - |
| Dossiers partagés     | Adresse <u>M</u> AC :              | 080027F82B7B                          | 3 |
| Interface utilisateur |                                    | Câble branché                         |   |
|                       |                                    |                                       |   |
|                       |                                    | Marrie 6                              |   |
|                       |                                    | ≭ <u>A</u> nnuter                     | ĸ |

Question 4. Démarrer l'installation.

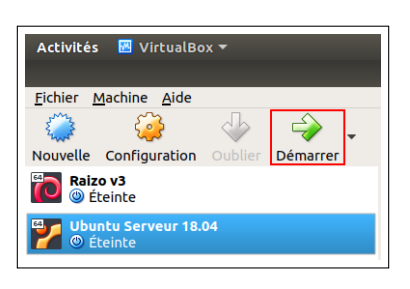

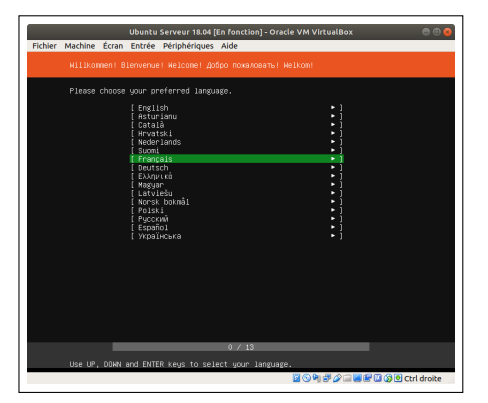

Sélectionner Français

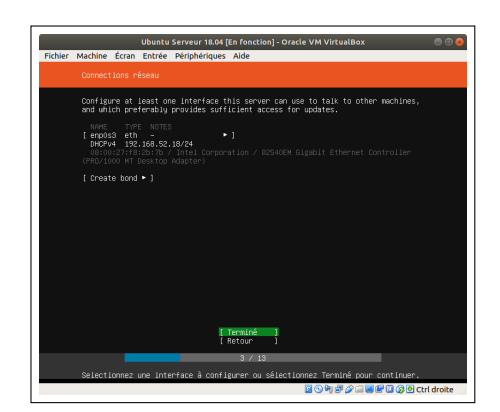

Noter l'adresse IP pour la suite

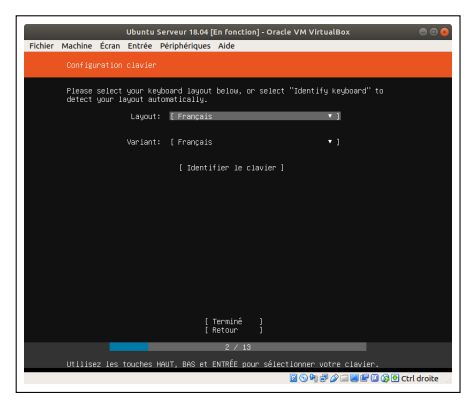

Configurer le clavier en Français

| Ubuntu Serveur 18.04 [En fonction] - Oracle VM VirtualBox 🛛 🔿 🔕                                                                                  |
|----------------------------------------------------------------------------------------------------|
| Fichier Machine Ecran Entree Peripheriques Aide                                                                                                  |
| Configurer le proxy                                                                                                    |
| Si ce système nécessite un proxy pour se connecter à Internet, entrez ses<br>détails ici.                                                        |
| Proxy address:<br>If you need to use a HTTP proxy to access the outside world,<br>enter the proxy information here. Otherwise, leave this blank. |
| The proxy information should be given in the standard form of<br>"http://[luser][:pass]@hast[:port]/".                                           |
|                                                                                                    |
|                                                                                                    |
|                                                                                                    |
|                                                                                                    |
|                                                                                                    |
| [ Terminé ]<br>[ Retour ]                                                                                                    |
| 4 / 13                                                                                                    |
| 📓 😒 🍽 🚽 🖉 🔂 🔇 Ctrl droite                                                                                                    |

Pas de proxy

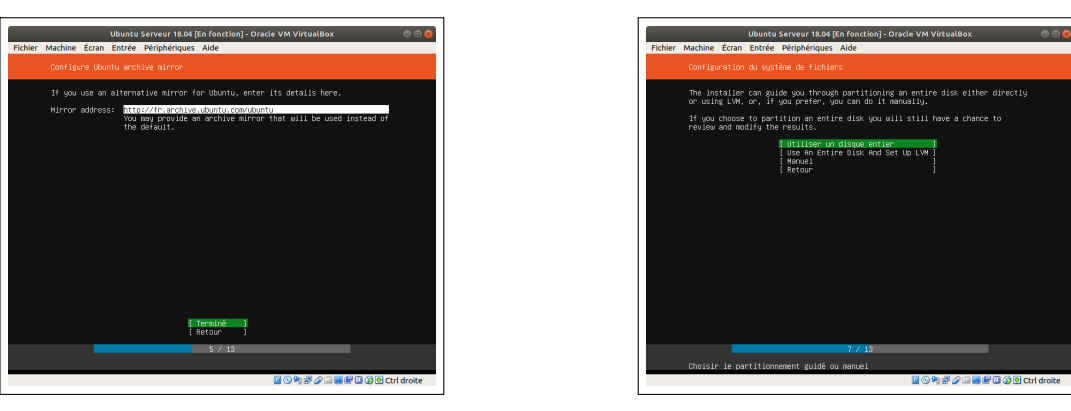

Choisir disque entier

LVM (*Logical Volume Management*) est à la fois une méthode et un logiciel de gestion de l'utilisation des espaces de stockage d'un ordinateur. La gestion par volumes logiques permet de gérer, sécuriser et optimiser de manière souple les espaces de stockage en ligne dans les systèmes d'exploitation de type UNIX.

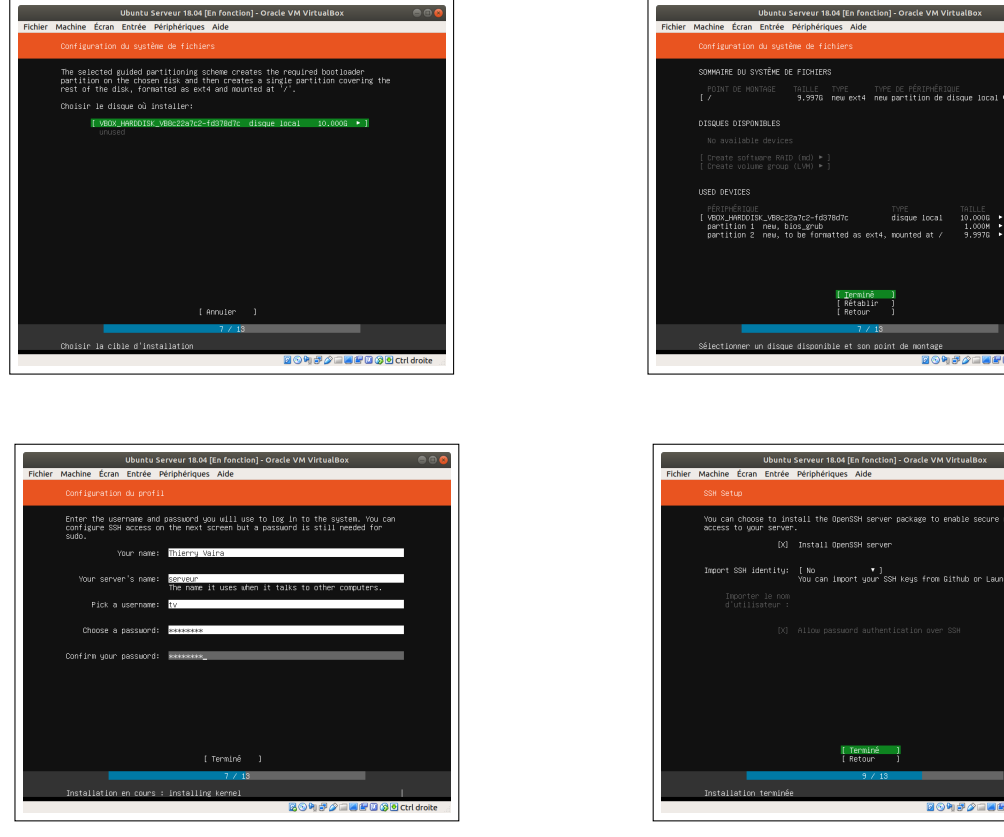

Compléter le formulaire

Cocher l'installation du serveur SSH

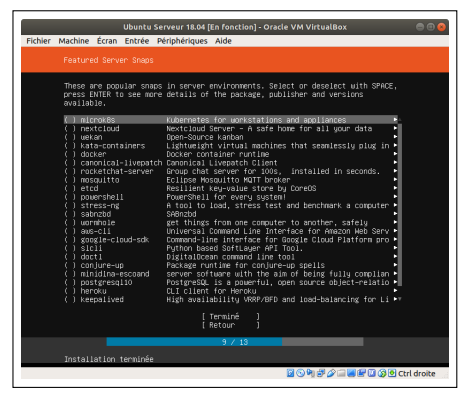

Ne rien installer

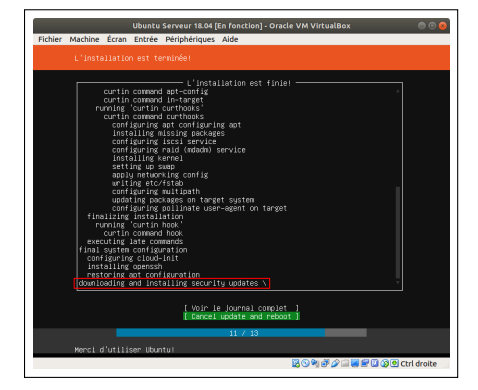

Attendre le téléchargement et l'installation des mises à jour de sécurité

| Ubuntu Serveur 18.04 [En fonction] - Oracle VM VirtualBox 💿 💿 😣 |
|-----------------------------------------------------------------|
| Fichier Machine Écran Entrée Périphériques Aide                 |
| L'installation est terminée!                                    |
| L'installation est finiel                                       |
| cuntin command in-target                                        |
| running curtin curtinobks                                       |
| configuring and configuring ant                                 |
| installing missing packages                                     |
| configuring iscsi service                                       |
| configuring raid (mdadm) service                                |
| installing kernel                                               |
| setting up step                                                 |
| anti for etc./stab                                              |
| configuring multipath                                           |
| updating packages on target system                              |
| configuring pollinate user-agent on target                      |
| tinalizing installation                                         |
| running curtin nook                                             |
| executing late company                                          |
| final system configuration                                      |
| configuring cloud-init                                          |
| installing openssh                                              |
| restoring apt configuration                                     |
| convincents and installing security updates                     |
| cobbue reso to receive objects                                  |
| [ Voir le journal complet ]<br>[ Beboot                         |
| 11 / 13                                                         |
| Merci d'utiliser Ubuntu!                                        |
| 📴 😒 🌬 🗗 💭 🖾 👹 Ctrl droite                                       |
|                                                                 |

Redémarrer la machine

| Ubuntu S                                                             | erveur 18.04 [En fonction] - Oracle VM VirtualBox 😑 🕒 😣              |
|----------------------------------------------------------------------|----------------------------------------------------------------------|
| Fichier Machine Écran Entrée F                                       | Périphériques Aide                                                   |
|                                                                      |                                                                      |
| Ubuntu 18.04.3 LTS serveur tty1                                      |                                                                      |
| Hint: Num Lock on                                                    |                                                                      |
| serveur login: tv                                                    |                                                                      |
| Password:<br>Welcome to Ubuntu 18 od 3 LTS (6                        | 41/1 inux 4 15 0-60-generic x86 64)                                  |
|                                                                      |                                                                      |
| * Management: https://landsi                                         | cape.canonical.com                                                   |
| * Support: https://ubunti                                            | u.com/advantage                                                      |
| System information as of Mon Se                                      |                                                                      |
| System load: 0.42                                                    | Processes: 85                                                        |
| Memory usage: 13%                                                    | IP address for enp0s3: 192.168.52.18                                 |
| Suap usage: 0%                                                       |                                                                      |
| 30 packages can be updated.                                          |                                                                      |
| appartee or e coora reg appartees                                    |                                                                      |
|                                                                      |                                                                      |
| The programs included with the U<br>the exact distribution terms for | ountu system are free software;<br>each program are described in the |
| individual files in /usr/share/d                                     | ac/*/copyright.                                                      |
| Ubuntu comes with ABSOLUTELY NO A                                    | WARRANTY, to the extent permitted by                                 |
| appricable rab.                                                      |                                                                      |
| To run a command as administrato<br>See "man sudo_root" for details. |                                                                      |
| tv®serveur:″\$ _                                                     |                                                                      |
|                                                                      | 📓 🕟 🏹 🗗 🌽 🗐 🖉 🕼 🔇 Ctrl droite 🚽                                      |
|                                                                      |                                                                      |

#### **Post-installation**

Certaines commandes doivent être exécutées avec les droits de l'administrateur de la machine (*root*). Sous Ubuntu, il faut utiliser la commande sudo. Par exemple pour installer le programme htop, il faudra faire : sudo apt-get install htop

Question 5. Vérifier que le paquet openssh-server a été installé? Utiliser la commande dpkg -s.

Question 6. Afficher la liste des fichiers installés par le paquet openssh-server ? Utiliser la commande dpkg.

Question 7. Vérifier que le serveur SSH a été démarré? Utiliser la commande systemctl.

Question 8. Vérifier que le daemon sshd s'exécute? Utiliser la commande ps.

Question 9. Qu'est-ce que SSH?

 $\rightarrow$  Une fois votre machine virtuelle démarrée, vous pouvez utilisez sch pour vous y connecter et travailler :

Question 10. En utilisant la commande apt-get, réaliser une mise à jour des paquets disponibles puis installer les versions les plus récentes de tous les paquets présents sur le système.

Pour obtenir la **page de manuel** sur une commande, il faut taper par exemple : \$ man apt-get

Question 11. Quelle est la version du noyau Linux? Utiliser la commande uname.

Question 12. Quelle est la version de la distribution Ubuntu installée? Utiliser la commande cat/etc/lsb-release.

Il est possible de rediriger le flux de sortie d'une commande vers une autre en utilisant un tube (*pipe*). Un **tube** (|) est un canal entre deux processus (redirection de la sortie d'un processus vers l'entrée d'un autre processus).

Question 13. Combien de paquets ont été installés sur votre machine? Utiliser les commandes dpkg et wc.

Question 14. Indiquer l'espace occupé par les systèmes de fichiers en limitant l'affichage aux systèmes locaux. Utiliser la commande df avec un affichage des unités du système international (puissance  $10^3$ ).

Question 15. Quelle est la configuration (notamment l'adresse IP) de votre interface réseau? Utiliser la commande ifconfig.

Question 16. Afficher le niveau courant de démarrage (runlevel). Utiliser la commande runlevel.

Question 17. Créer un service Systemd dans /lib/systemd/system/hello.service qui enregistre dans le fichier /tmp/bonjour la chaine "Bonjour Maître" au démarrage. Tester avec systemctl.

Question 18. Afficher le journal (log) du service ssh avec la commande journalctl.

Question 19. Afficher le journal (log) des erreurs avec la commande journalctl.

Question 20. Afficher les connexions d'utilisateur avec la commande w puis l'historique avec la commande last.